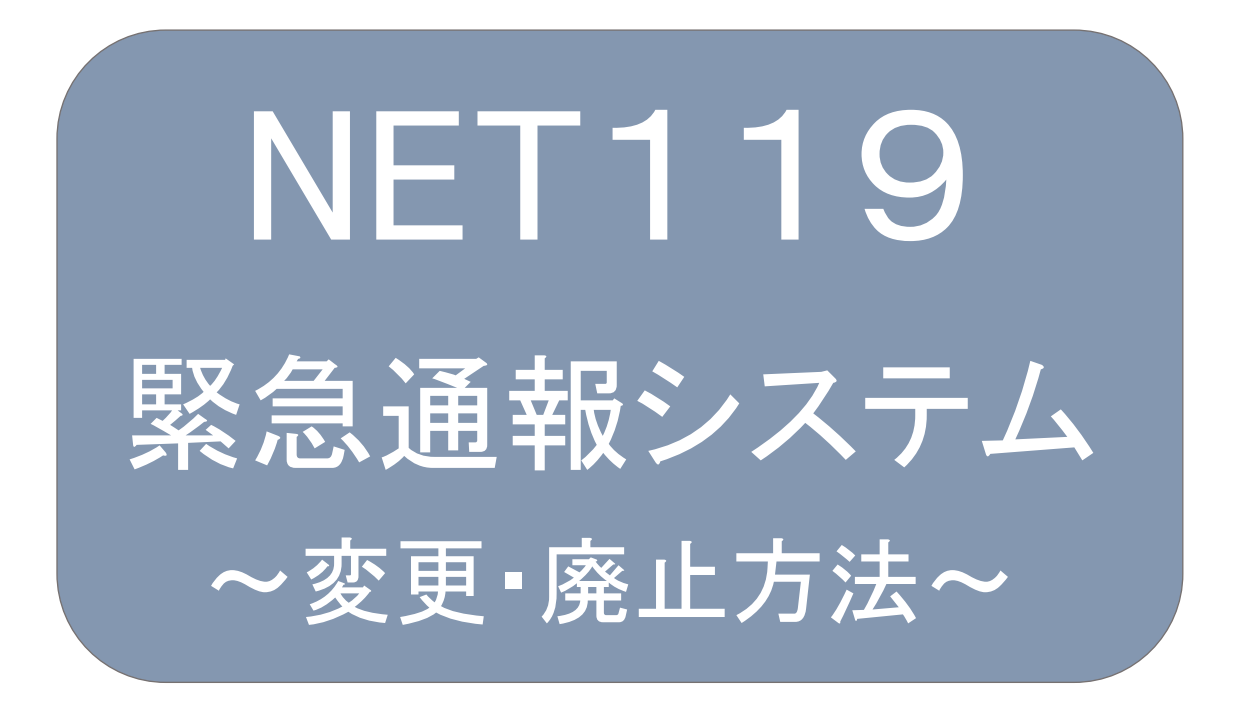

聴覚、音声機能または言語機能の障がいの ある方を対象とした緊急通報システムです

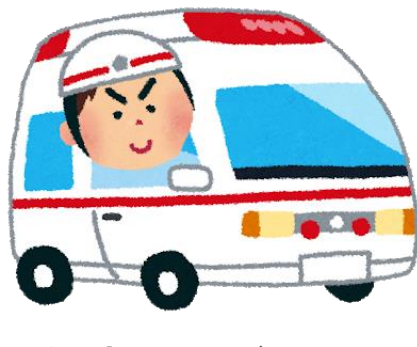

急病やケガのとき

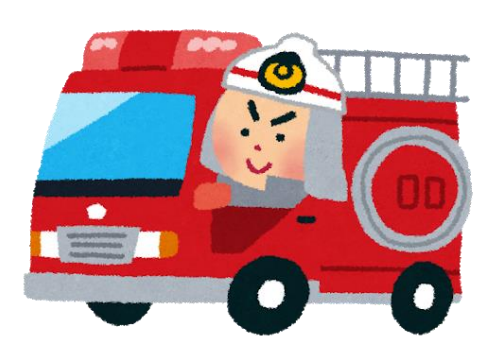

火災のとき

## ①登録情報の変更

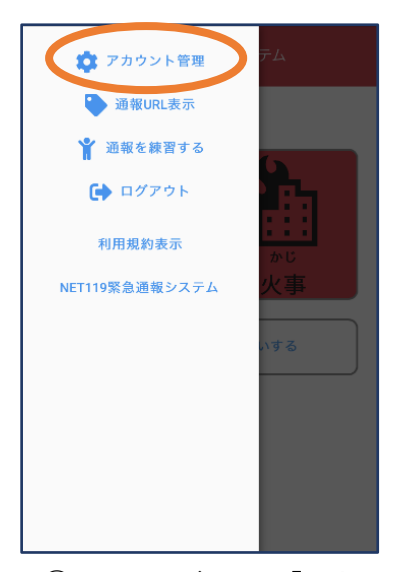

 メニューバーから「アカ ウント管理」を選びます。

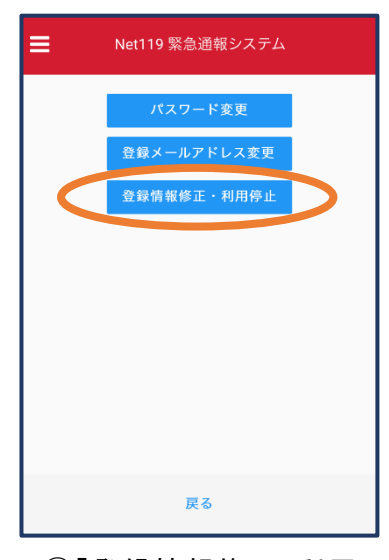

②「登録情報修正・利用 停止」を選びます。

| <b>[Net119] 登録情報変更方法のご案内</b><br>今日 14:07                                                        |  |  |
|-------------------------------------------------------------------------------------------------|--|--|
| NET119 登録情報変更方法のご案内                                                                             |  |  |
| 登録情報の変更は、下記URLから行ってください。                                                                        |  |  |
| *登録情報は、消防本部によって申請が確認された後に<br>反映されます。<br>*一定時間が経過するとこちらのURLからの変更申請が<br>できなくなります。ご注意ください。         |  |  |
| URL:<br>https://net119.speecan.jp/dev/signup/#register/<br>833cff12-5d92-4de5-8d78-1bdd3a661675 |  |  |
| * このメールにお心当たりがない場合は、お手数をおかけ<br>しますが本メールを削除下さいますようお顔い申し上げま<br>す。<br>NET119 緊急通報システム              |  |  |
|                                                                                                 |  |  |

③登録してあるアドレス宛に、登録情報変更の案内メールが 届きますので、メール中に記載の URL をタップします。

|           | 利用者の詳細                    |   |
|-----------|---------------------------|---|
|           | 利用否本人                     |   |
| ID:       | gjg92113                  |   |
| 氏名:*      | アルカディア花子                  |   |
| フリガナ:*    | アルカディアハナコ                 |   |
| 生年月日:*    | 1993-06-01T00:00:01+09:00 |   |
| 性别:*      | 女性                        |   |
| 住所:*      | 大阪府箕面市箕面6-3-1             |   |
|           |                           | 9 |
|           |                           |   |
| メールアドレス:* | info@arcadia.co.jp        |   |
| 電話番号:     |                           |   |
| FAX番号:    |                           |   |
|           | よく行く場所                    |   |
|           | 緊急連絡先                     |   |
|           |                           |   |
|           |                           |   |
|           |                           |   |
|           |                           |   |
|           |                           |   |
|           |                           |   |
|           |                           |   |
|           | 編集 利用停止                   |   |

④左下の「編集」を選びます。

| 192.168.20.210.8080 | 申請情報入力・編集           |    |
|---------------------|---------------------|----|
|                     | 申請者本人               |    |
| ID:*                | gjg92113            |    |
| 氏名:*                | アルカディア花子            |    |
| フリガナ:*              | アルカディアハナコ           |    |
| 生年月日:*              | 1993-06-01          |    |
| 性別:                 | 男. 🔵 女. 🖲           |    |
| 住所:*                | 大阪府貸面市貸面6-3-1       | ,  |
|                     | 住所は都道府県名から入力してください。 |    |
| メールアドレス:*           | info@arcadia.co.jp  |    |
| 電話番号:               |                     |    |
| FAX番号:              |                     |    |
|                     |                     |    |
|                     | よく行く場所              | ¢  |
|                     |                     |    |
|                     |                     |    |
|                     | 緊急連絡先               | e. |
|                     |                     |    |
|                     |                     |    |
|                     |                     |    |
|                     |                     |    |
|                     | 確認                  |    |

⑤追加/変更したい部分を編 集し、「確認」を押します。

|                    | 内容を確認              |    |                    |
|--------------------|--------------------|----|--------------------|
|                    | 电话省本人              |    |                    |
| ID:                | gjg92113           |    | 許消                 |
| 氏名:*               | アルカディア花子           |    | 可防                 |
| フリガナ:*             | アルカディアハナコ          |    | _ が                |
| 生年月日:*             | 1993-06-01         |    | 棄盗                 |
| 1生別:*              | 女性                 |    | 却輩                 |
| 住所:*               | 大阪府箕面市箕面6-3-1      |    | し。望                |
|                    | <b>\$</b>          |    | 을 전                |
| メールアドレス:*<br>電話番号: | info@arcadia.co.jp |    | 6<br>す。<br>密を描     |
| FAX番号:             |                    | ٦/ | 惟                  |
|                    | よく行く場所             | ľ  | 能し                 |
|                    | 緊急連絡先              |    | 容                  |
|                    |                    |    | -<br>-<br>録申請<br>を |
|                    |                    |    |                    |
|                    | 医る 単調              |    |                    |

⑥内容を確認し、問題がなければ 「申請」を押します。

| アルカディア<br>花子            | 様                                                   |
|-------------------------|-----------------------------------------------------|
| 登録情報修正の申<br>のでご連絡します    | 請が確認され、システムの登録情報が修正されまし<br>・                        |
| * 本メールはシス<br>だいても開発NET1 | テムより自動送信しています。本メールにご返信い<br>19登録 には送信されませんのでご注意ください。 |
| * このメールにお心<br>を肖        | ッ当たりがない場合は、お手数をおかけしますが本><br>別除下さいますようお願い申し上げます。     |
|                         | Net119 緊急通報システム                                     |
|                         |                                                     |
|                         |                                                     |
|                         |                                                     |

⑦申請が許可されると、登録 情報修正完了通知がメールで 届きます。

## ②利用の停止(廃止)

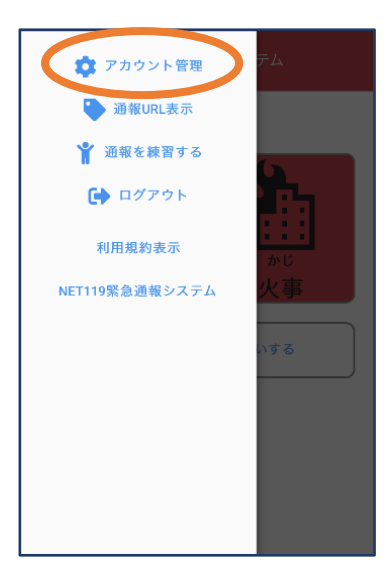

 シニューバーから「アカ ウント管理」を選びます。

| ≡ | Net119 緊急通報システム |
|---|-----------------|
|   | パスワード変更         |
|   | 登録メールアドレス変更     |
| ( | 登録情報修正・利用停止     |
|   |                 |
|   |                 |
|   |                 |
|   |                 |
|   |                 |
|   |                 |
|   | 戻る              |
|   |                 |

②「登録情報修正・利用 停止」を選びます。

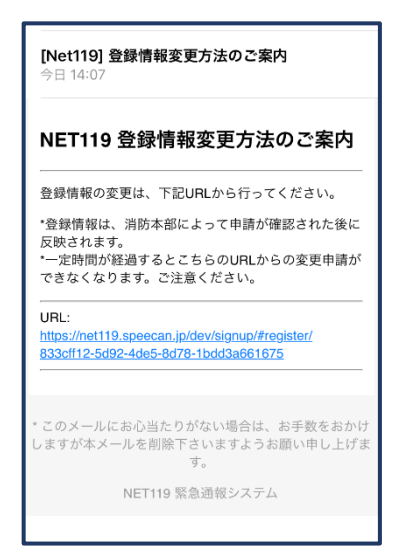

③登録してあるアドレス宛 に、登録情報変更の案内メ ールが届きます。 URLをタップします。

NET119利用停止のお知らせ

ユーザー名: gjg92113.arcadia

ご利用ありがとうございました。

した。

|            | 利用者の詳細                    |
|------------|---------------------------|
|            | 利用名木人                     |
| ID:        | gjg92113                  |
| 氏名:*       | アルカディア花子                  |
| フリガナ:*     | アルカディアハナコ                 |
| 生年月日:*     | 1993-06-01T00:00:01+09:00 |
| 性別:*       | 女性                        |
| 住所:*       | 大阪府箕面市箕面6-3-1             |
|            | Ŷ                         |
| V 11781-74 | internetin en in          |
| メールアトレス:"  | into@arcadia.co.jp        |
| 电动曲号       |                           |
| FAXES.     | よく行く 場所                   |
|            | 0. 11                     |
|            | 菜急連絡先                     |
|            |                           |
|            |                           |
|            |                           |
|            |                           |
|            |                           |
|            |                           |
|            |                           |
|            | 編集 利用停止                   |

④右下の「利用停止」を選び ます。

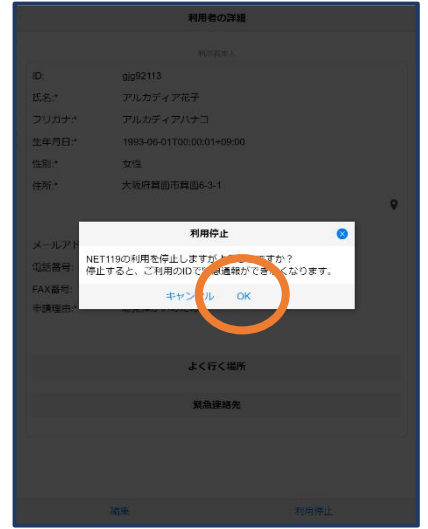

⑤「利用を停止しますがよろ しいですか?」と表示される ので、「OK」を選択します。

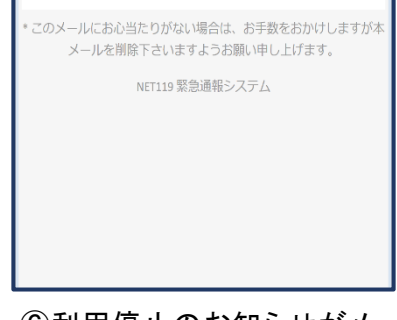

ご登録いただいている下記ユーザーのNET119のご利用を停止しま

以降 gjg92113.arcadia でのNET119による緊急通報はできません。

⑥利用停止のお知らせがメー ルで届きます。